## 研究生网络复试平台使用说明

## 一、使用注意事项

 i请使用谷歌官方网站发布的最新版谷歌浏览器(下载地址 https://www.google.cn/chrome/),推荐采用电脑方式访问毕为云面试平台 (网址: https://wmu.bewell-edu.com/)。

2. 请确保网络环境稳定,建议采用带摄像头和麦克风的笔记本/台式机,连接有线宽带 (非Wifi),或连接手机 4G 热点,无线网络不稳定容易导致视频卡顿或者断线。如出现卡 顿现象,请手动按右上角"卡顿请按此按钮"刷新页面。采用手机热点连接网络时,要注意 提前充满电,并设置好电话"免干扰模式"。

3. 首次登录观察上方出现的"允许摄像头"和"允许麦克"提示,点击允许后即可。特殊情况下还与浏览器设置有关:浏览器右上角—— 三个点——隐私设置和安全性——清除浏览数数据,网站设置——允许摄像头和麦克风。

4. 共享桌面操作步骤:①点击视频页面下方"共享桌面"按钮;②弹框中选择"您的整个屏幕";③点击"分享";④点击"结束共享",切回视频画面。共享桌面未成功时,考 生将无法进入正常视频画面。

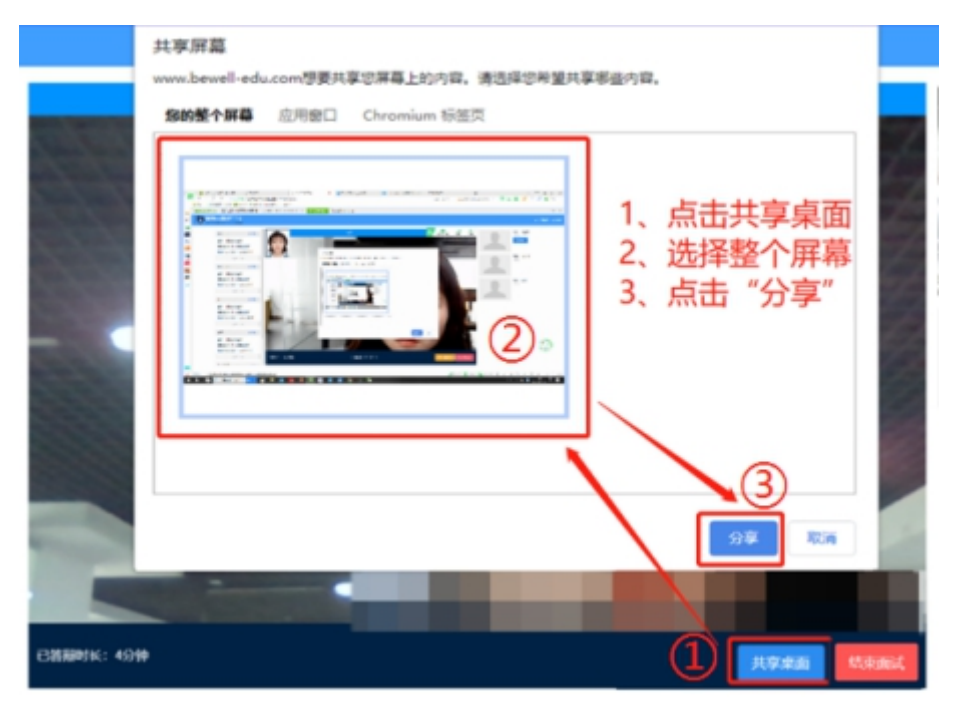

## 二、考生登录

1.账号/密码:

考生登录的账号为<mark>初试准考证号</mark>,初始密码为<mark>身份证号码后6位</mark>,请考生登录后及时修 改密码并注意保密。在登录前请仔细阅读右侧考生操作手册。

| BEWELL Cloud interview platform |          |  | 国営業の   |
|---------------------------------|----------|--|--------|
| 用户名或准考证号                        | <u>.</u> |  |        |
|                                 | QWB-2 N  |  | 考察操作手册 |

2. 摄像头和麦克风连接检测:

系统自动检测考生电脑的摄像头、麦克风连接是否正常,连接正常才能点击"进入系统"。

| 毕为云面试平台<br>BEWELL Cloud Interview platform |                                                           | 卡顿请按此按钮 |
|--------------------------------------------|-----------------------------------------------------------|---------|
|                                            | 面试前,请确认话筒、耳机和摄像头是否使用正常!<br>确认无误后点击进入系统!                   |         |
|                                            |                                                           |         |
|                                            | ★ INSTITUTE CLEEX * ▲ ● 0:00/000 ● 0:00 ● 0:00/000 ● 0:00 |         |
|                                            | 进入系统                                                      |         |

3. 考生核对个人信息后,确认签到,上传资格审查材料。

| 毕为云面试平台<br>BEWELL Cloud Interview platform |        |                                                                                                    | 卡顿请按此按钮 |
|--------------------------------------------|--------|----------------------------------------------------------------------------------------------------|---------|
|                                            |        |                                                                                                    |         |
|                                            |        |                                                                                                    |         |
|                                            | 请核实个人  | 信息完成面试签到                                                                                                    |         |
|                                            | 准考证号   |                                                                                                    |         |
|                                            | 姓名     |                                                                                                    |         |
|                                            | 性别     | 1                                                                                                    |         |
|                                            | 报考机构   | and the second second se |         |
|                                            | 面试小组   |                                                                                                    |         |
|                                            | 预计面试时长 |                                                                                                    |         |
|                                            | 资格审查材料 | 上传附件+                                                                                                    |         |
|                                            |        | 确认签到                                                                                                    |         |
|                                            |        |                                                                                                    | •       |

4. 上传复试承诺书:点击页面左边,上传复试承诺书,可多次上传,系统自动覆盖。

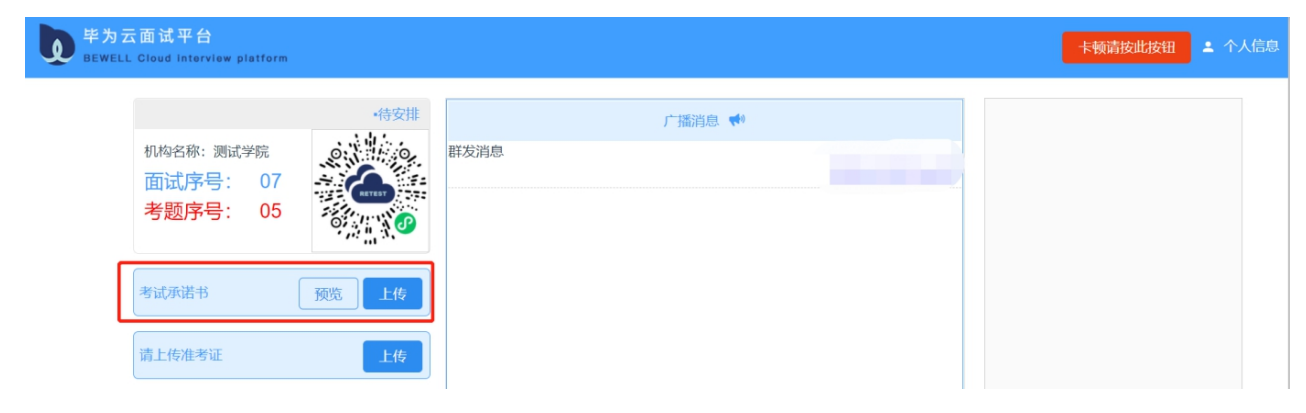

5. 打开手机微信扫描二维码,作为副机位。

| 毕为云<br>BEWELL | K面试平台<br>Cloud interview platform |      |      |        |                     | 卡顿请按此按钮 | ▲ 个人信息 |
|---------------|-----------------------------------|------|------|--------|---------------------|---------|--------|
|               | 机构名称:测试学院<br>面试序号: 07<br>考题序号: 05 | 特安排  | 群发消息 | 广播消息 📢 | 2021-03-20 19:40:21 |         |        |
|               | 考试承诺书                             | 预览上传 |      |        |                     |         |        |
|               | 请上传准考证                            | 上传   |      |        |                     |         |        |

## 双机位图示

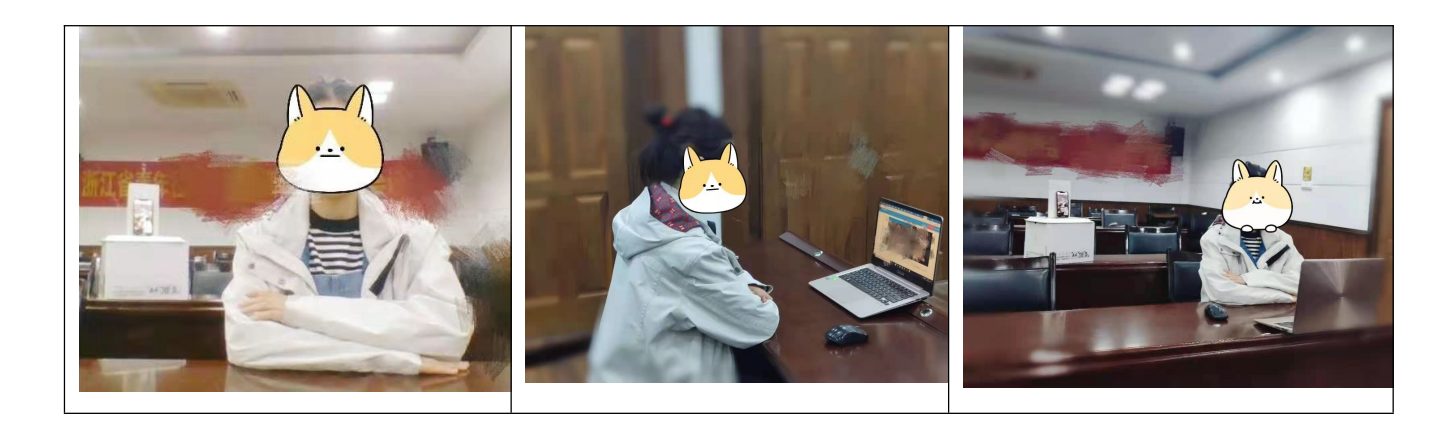

6. 面试环节步骤详见《考生操作手册》。